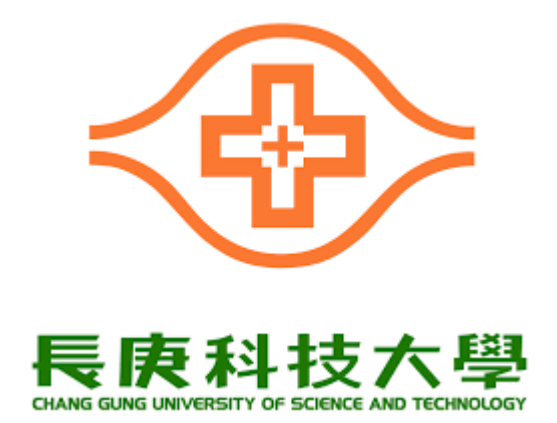

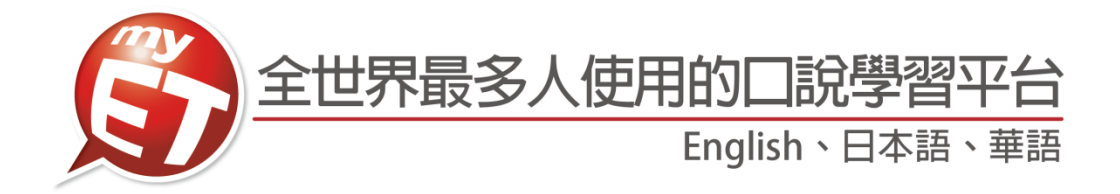

# 2021 長庚盃

# 全國大專院校

# 專業英語口說大賽

建立隊伍/審核隊員流程說明文件(隊長)

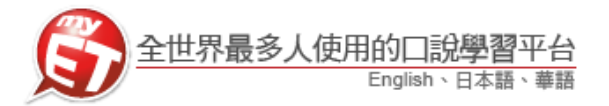

## 隊長核准加入隊員流程(隊長等隊員完成申請加入隊伍)

#### 行動版操作流程

- 1. 本競賽第一場跟讀賽的比賽介紹頁面,再次點選"隊 伍",完成審核核准隊員加入隊伍流程。
- 隊長等隊伍其他兩位隊員都完成加入隊伍後,隊長在 1. 隊長點選進入隊伍之後,在畫面中"**申請入隊名單"**中, 確認是否為所屬隊員帳號,按下"准許加入"。

| 后房科技大都 | 2021 ·<br>國大專<br>謇P | 長庚盃"長庚科技大學":<br>『院校専業英語 口說大<br>art1跟讀賽                                                                                                    |
|--------|---------------------|----------------------------------------------------------------------------------------------------|
| i P    | 約五                  | ✓ 排名                                                                                                    |
|        |                     | 比賽規則                                                                                                    |
| 比賽介紹   | 3                   |                                                                                                    |
| 鼓勵全國   | 大專院校護理              | 相關科系學生強化護理專業                                                                                                    |
| 英語聽說   | 能力,打好護              | 理專業英語學習基礎,並使                                                                                                    |
| 用正確而   | 有效的方式學              | 習主修相關護理專業英語。                                                                                                    |
| 採團體賽   | 制,各校所有              | 參賽隊伍由三名隊員組成                                                                                                    |
| 推派一名   | 隊員為隊長)              | ,一同競賽。                                                                                                    |
| 參賽隊伍   | 自行在初賽期              | 間內上線完成競賽內容,依                                                                                                    |
| 隊伍總和:  | 總分排名。               |                                                                                                    |
| 線上初賽   | :採隊伍兩場              | 競賽總和總分淘汰賽,兩場     和本書     和本書 |
| 競費 候式: | 分別為跟讀、              | 明讀。                                                                                                    |
| 線上沢費   | : 採隊伍四場<br>〇四本 四端   | · 就黄總和總分排名費,四場<br>· 帕···································                                                                                                    |
| 祝賀 供乳: | 刀加局跟讚、<br>卒三庫利士師    | - 助頑、到祜、同合。<br>ini 古山、細社詳細問語起々 44                                                                                                    |
| 〒      | 主丧,反科人品<br>明文件。     | ▫▭⊤心╗┅┅┼ᅒᇞᇌᇕ靴ݮ爹                                                                                                    |
| 主辦單位   | ź                   |                                                                                                    |
| 長庚科技   | 大學通識教育              | 中心、語言中心                                                                                                    |
|        |                     |                                                                                                    |
| 比賽日期   | 8                   |                                                                                                    |

| 我是第一名             |           |
|-------------------|-----------|
| 隊長: = ▲           |           |
| 隊伍描述:             |           |
| <b>指導老師</b> : 王大明 |           |
| <b>隊伍人數</b> : 1人  |           |
| <b>瀏覽人次</b> : 2人次 |           |
| 申請入隊名單            |           |
| mystudent_1       | 准許加入 取消申請 |
| 成績與排名             |           |
| (目前沒正在進行的比賽       | )         |
| 過去的成績與排名          |           |
|                   |           |

- 2. 隊長點選進入隊伍→隊伍表現審核核准隊員加入。
- 2. 各隊隊長確實確認是否申請加入隊員帳號是否為正確 為隊伍其他兩位隊員,按下准許加入,只要看到出現 准許加入完成訊息,則完成建立隊伍及隊員加入隊伍 流程。
  - 若主辦單位結算名次發現參賽隊伍成員資料與報名 表不符合時,取消該隊參賽資格

| <      | 隊(             | 五表現       |
|--------|----------------|-----------|
| 我是第一   | 名              |           |
| 隊長:    | myteacher      |           |
| 隊伍描述   | <u>#</u> :     |           |
| 指導老師   | <b>师</b> : 王大明 |           |
| r      |                | ۲         |
| 3      | 准許加            | 入完成!      |
| 申請入隊   | 名單             |           |
| mystud | ent_1          | 准許加入 取消申請 |
| 成績與排   | 名              |           |
| (目前沒   | 正在進行的比賽        | ()        |
| 過去的成   | 續與排名           |           |
| (目前沒   | 正在進行的比賽        | ;)        |

| 電理時は(規序を設用)<br>多改隊伍資料<br>引除隊員<br>巨換隊長 | 107 Y02 1944 277 / 1703 1944 197 / 201 |  |
|---------------------------------------|----------------------------------------|--|
| <b>期除隊員</b><br>更換隊長                   | 管理隊位(限隊 表 使用)<br>修改隊伍資料                |  |
| <b> </b>                              | 開除隊員                                   |  |
|                                       | 更換隊長                                   |  |
| <b>异散隊伍</b>                           | 解散隊伍                                   |  |

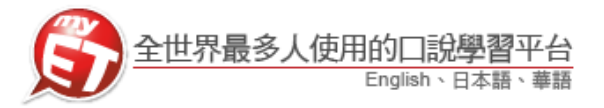

### **隊長核准加入隊員流程**(隊長等隊員完成申請加入隊伍) 電腦版操作流程

1. 各隊完成報名程序的隊長,在 MyET 首頁右上方點選"登入",並使用與報名表相同的賬號跟 密碼登入 MyET

| English-Chinese-Japanese     C      O                                                                                                    |                                         |                                                                                          | - a ×                                       |
|----------------------------------------------------------------------------------------------------|-----------------------------------------|------------------------------------------------------------------------------------------|---------------------------------------------|
| MyET                                                                                                    |                                         |                                                                                          | 登入/註冊 🐠                                     |
| 聚焦                                                                                                    | 風雲榜                                     |                                                                                          |                                             |
|                                                                                                    | 您目前連線登入的伺服器是<br>[                       | 文法<br>Angelica的文法已進步 <b>〉</b><br>114.28分                                                 | 會話<br>Nicolli的會話已進步13333 ♪<br>分             |
|                                                                                                    | 候號                                      | 比賽<br>詹海燕是第三届汕头职业 ><br>技术学院外语系第1名                                                        | □記能力                                        |
| orks 認認及為IVIYET誌作在的TF有時?<br>Want to be a MyET author?                                                                                                    | 密碼                                      | 新生報到<br>张荧酮卿加入MyET >                                                                     |                                             |
| 進度                                                                                                    | 在這台裝置上記住我的帳號與密碼<br>免費申請帳號 <u>忘記密碼</u> ? |                                                                                          |                                             |
| 程驗值: LV 0     SPT: 0     DFS: 0     B書: 0     我的成績 →      作業與班級     CF業     CF素     CFS     CFS | 登入 取消<br><sup>皆見認数:4,212,455</sup>      | MyET November<br>Speaking Contest –<br>Happy Thanksgiving!<br>TW/ 第1名: Mandw0810<br>比貴 > | 羅稿: 訪客<br>夢習: 英語<br>學習時間:     個人 >     個人 > |
| 我的課程                                                                                                    |                                         |                                                                                          |                                             |
| AE的的經典貝果<br>Sponsored Sponsored 能力                                                                                                    | 输入課程授權碼                                 | 新手導覽                                                                                     |                                             |
| 委九日日自理 开户<br>Copyright [0] 2002 103b Inc. All Rights Reserved.                                                                                                    |                                         |                                                                                          |                                             |

2. 各隊隊長在 MyET 首頁點選比賽功能按鈕,進入口說比賽大廳

| 😰 English-Chinese-Japanese                                                                                     |                             |                                                                                |                                                            | - a ×                                                                        |
|----------------------------------------------------------------------------------------------------|-----------------------------|--------------------------------------------------------------------------------|------------------------------------------------------------|------------------------------------------------------------------------------|
| COO                                                                                                    |                             |                                                                                |                                                            |                                                                              |
| MyET                                                                                                    |                             |                                                                                |                                                            |                                                                              |
| 聚焦                                                                                                    |                             | 風雲榜                                                                            |                                                            |                                                                              |
|                                                                                                    | (Join 4) PR                 | ↓                                                                              | 文法<br>142349的文法已進步 ><br>164.53分                            | 會話<br>呼呼的會話已進步164.67 <b>》</b><br>分                                           |
| 2 On 20                                                                                                    |                             | 英語經驗值<br>Ewaha的英語是LV459 >                                                      | <del>前山。</del><br>何級曄是109(1)南山盃『南 <b>〉</b><br>山中學 …第1名     | 口說態力<br>Irene在SPT測驗得到211分 >                                                  |
| 您想成為MyET<br>Want to be o                                                                                       | 課程的作者嗎?<br>a MyET author?   | 人氣<br>mrsg累積的人氣是2898人 >                                                        | 新生報到<br>何玲利剛剛加入MyET >                                      |                                                                              |
| 進度                                                                                                    |                             |                                                                                |                                                            |                                                                              |
| <ul> <li>經驗值: LV 256</li> <li>SPT: 初級</li> <li>ET\$: 187,582</li> <li>證書: 288</li> </ul>                       | 期限內尚未完成的作業:1<br>期限內已完成的作業:0 | 並編, ♀, Ŀv1, CN<br>18商英二,徐江彬, ♀, LV1, (<br>andy1, ♀, LV1, TW<br>方怡婷, ♀, LV1, CN | MyET November<br>Speaking Contest –<br>Happy Thanksgiving! | <ul> <li>- 職稱: Jacky</li> <li>- 弊習: 英語</li> <li>- 弊習時間: 2604時 38分</li> </ul> |
| 我的成績 >                                                                                                    | 作業與班級 💙                     | 會員總數:4,212,494                                                                 | 10/ 当12· Mandu(1870)<br>比賽 >                               | 個人 >                                                                         |
| 我的課程                                                                                                    |                             |                                                                                |                                                            |                                                                              |
| 標準課程                                                                                                    | SPT 企業版                     | 空中英語教室                                                                         | 大家說英語                                                      | 基礎會話300句                                                                     |
| Basic English 基礎會話200句 (上)                                                                                     | Basic English 基礎會話200句(下)   | 美語走天下                                                                          | 實用大學英語 1A                                                  | 實用大學英語 1B                                                                    |
| and a second second second second second second second second second second second second second second second |                             |                                                                                |                                                            | inger storage //                                                             |

艾爾科技股份有限公司 L Labs Inc. 台北市 10455 中山區松江路 65 號 5 樓 5F, No.65, Sung-Jiang Rd. Taipei, Taiwan104 Tel: 02-2506-9010 Fax 02-2506-0836 Website: <u>http://www.myet.com</u>E-mail: <u>support@llabs.com</u>

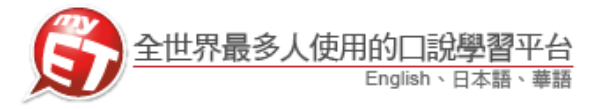

3. 各隊隊長請點選口說比賽大廳左方競賽類別中,點選"團體賽",然後在右方團體賽專區找到 本次競賽第一場競賽名稱 <u>"2021 長庚盃大專院校專業英語口說大賽---Part 1 跟讀賽"</u>,點選進 入比賽介紹頁面。

| English-Chinese-Japanese     C                                  |      |         |                                                                                                    | - 0 ×         |
|-----------------------------------------------------------------|------|---------|----------------------------------------------------------------------------------------------------|---------------|
| € 口說大賽                                                          |      |         | 登入 / 註冊<br><sub>台灣伺服器</sub>                                                                            | ©             |
| 我的比賽資料                                                          |      | 團體賽     |                                                                                                    | •             |
| 學校/地區 (尚未登)                                                     | λ) > |         | 2021 長庚盃"長庚科技大學"全國大專院校專業英語口說大賽<br>Part1跟讀賽<br>2021-11-26 00:00 ~ 2021-12-02 23:59<br>參賽人數:0<br>? 第1名:  | >             |
| 進行中場次:8場<br>參賽人數:537人<br>個人賽                                    | >    | BRANKAT | 2021 長庚盃"長庚科技大學"全國大專院校專業英語 口說大賽<br>Part2朗讀賽<br>2021-11-26 00:00 ~ 2021-12-02 23:59<br>參賽人數:0<br>? 第1名: | >             |
| 團體賽                                                             | >    |         |                                                                                                    |               |
| 系列賽<br>Copyright (C) 2002-2021 L Labs Inc. All Rights Reserved. | >    | 系列賽     |                                                                                                    | MyJT 9.1.0020 |

- 各隊隊長在本競賽第一場跟讀賽的比賽介紹頁面,點選"隊伍"來建立隊伍,每隊隊長加上隊員共三人。
  - 隊長要先完成建立隊伍,隊員才可以完成加入隊伍
  - 隊長若是沿用過往參加過 MyET 其他競賽的舊隊伍,則不需建立新隊伍

|                                                      | - σ                                                                                                    | × |
|------------------------------------------------------|----------------------------------------------------------------------------------------------------|---|
| ● 口說大賽                                               |                                                                                                    | Î |
|                                                      | 比賽規則                                                                                                    |   |
|                                                      | <u>2021 長庚盃"長庚科技大學"全國大專院校專業英語 口說大賽Part1跟讀賽</u>                                                                                                    |   |
|                                                      | 比賽介紹                                                                                                    |   |
| 長康科技大學                                               | 鼓勵全國大專院校護理相關科系學生強化護理專業英語聽說能力,打好護理專業英語學習基礎,並使用正確而有效的方式學習主修相關<br>護理專業英語。                                                                                |   |
| DIAMS GARG UNIVERSITY OF SOUNCE AND TROMOLOGY        | 採團體賽制,各校所有參賽隊伍由三名隊員組成(推派一名隊員為隊長),一同競賽。                                                                                                    |   |
| 排名                                                   | 参資隊位自行在初費期間內工線元成號費內容,依核位總和總方排石。<br>線上初賽:採隊伍兩場競賽總和總分淘汰賽,兩場競賽模式分別為跟讀、朗讀。<br>線上決賽:採隊伍四場競賽總和總分排名賽,四場競賽模式分別為跟讀、朗讀、對話、問答。<br>*請務必至長庚科大語言中心網站詳細閱讀報名參賽流程說明文件。 | I |
| 隊伍                                                   | 主辦單位                                                                                                    |   |
|                                                      | 長庚科技大學通識教育中心、語言中心                                                                                                    |   |
|                                                      | 比賽日期                                                                                                    |   |
|                                                      | 2021-11-26 00:00~2021-12-02 23:59 (尚末開賽)                                                                                                    |   |
| Convict I/ 2002-2020 Liabs Jor. Al Right's Reserved. | 參賽隊伍                                                                                                    | • |

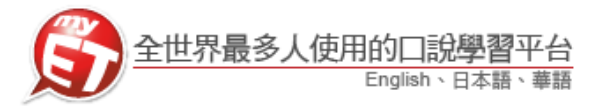

5. 各隊隊長在隊伍列表中,請點選「建立新隊伍」,進入填寫建立參賽隊伍頁面。

| nglish-Chinese-Japanese                                                 | - 6           |
|-------------------------------------------------------------------------|---------------|
| 0.0                                                                     |               |
| ● 隊伍列表                                                                  |               |
| 查纳%伍 搜尋                                                                 | 建立新隊          |
| しょうTAそれなりさんみんなで仲良くしよう                                                   | $\rightarrow$ |
| 皆でガンバロ~ <del>+</del> f                                                  | >             |
| 積分定数                                                                    | >             |
| 請問你意下如何                                                                 | >             |
| (小本)(<br>() 本()(<br>() 本()(<br>() () () () () () () () () () () () () ( | >             |
| 石神                                                                      | >             |
| 2983かえせ!                                                                | >             |
| 白木うざいからいなくなって!                                                          | >             |
| 抱木うざいからいなくなれ!                                                           | >             |
| inglish.jp                                                              | >             |
| よろしく 最好的回候                                                              | >             |
| 三人行                                                                     | >             |
| uht IO 2002-2019 Llabs Inc. All Rights Reserved.                        | MfET          |

## 6. 各隊隊長在建立新隊伍頁面,請詳細填寫創建隊伍資料,並點選「確認送出」完成創建隊伍。 ● 創建隊伍名稱不得有攻擊、侮辱、影射、涉及政治爭議或其他有違社會善良風俗等字樣,違 者取消比賽資格

| English-Chinese-Japanese<br>한 습 급            |               |            |      |         |         | - 0    |
|----------------------------------------------|---------------|------------|------|---------|---------|--------|
| € 建立新隊                                       | 伍             |            |      |         |         |        |
| 隊伍名稱:                                        |               |            |      |         |         |        |
| 我是傳奇<br>(總長度32字)                             |               |            |      |         |         |        |
| 隊伍描述:                                        |               |            | 1    |         |         |        |
| 我是傳奇                                         | 填寫英:          | 文班級任教老師姓名  |      |         |         | $\sim$ |
| (總長度128字)                                    |               |            |      |         |         |        |
| 指導老師:                                        |               |            | 1    |         |         |        |
| ±<                                           |               | 選擇 "定" 米番核 | 加入隊  | 伍成貝身分   |         |        |
| 審核加入成員:<br>○否●是<br>(新加入的成員是否需要應編             | (W.F.离终)      |            |      |         |         |        |
| 隊伍隸屬賽區:                                      | по юс в 15. / |            |      |         |         |        |
| 國家/地區                                        | 台灣            | /          |      | (1)請先選擇 | 學校所在縣市  |        |
| 區域                                           | 桃園縣 ✔         |            |      | (2)搜尋欄位 | 中輸入校名正確 | 選擇學校   |
| 學校名稱                                         | 長庚科技大學        | ▶ 搜尋       |      |         |         |        |
|                                              |               |            |      |         |         |        |
|                                              |               | 確認送出       | 清除重填 |         |         |        |
| sinht (C) 2002 2010 Links las, All Richts Ro |               |            |      |         |         |        |

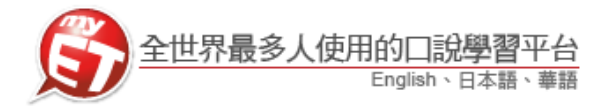

 隊長等隊伍其他兩位隊員都完成加入隊伍後,在本競賽第一場跟讀賽的比賽介紹頁面,再點選 "隊伍",然後在"申請入隊名單"專區,按下"核准加入",完成審核核准隊員加入隊伍流程。

| 000          |   |                    |           |
|--------------|---|--------------------|-----------|
| ⊖ 隊伍表現       |   |                    |           |
| 隊伍資訊         |   | 天下第一隊              |           |
| 隊伍表現         | > | 隊長: 📲 🚛 📲          |           |
| 管理隊伍 (限隊長使用) |   | <b>隊伍描述:</b> 天下第一隊 |           |
| 修改隊伍資料       | > | 指導老師:無             |           |
| 開除隊員         | > | <b>隊伍人數:</b> 1人    |           |
| 更換隊長         | > | 瀏覽人次: 6人次          |           |
| 解散隊伍<br>     | > |                    |           |
|              | l | 申請人 <b>隊名</b> 単    | 是否准許加入    |
|              |   | nineytone          | 准許加入 取消申請 |
|              |   |                    |           |

 各隊隊長確實確認是否申請加入隊員帳號是否為正確為隊伍其他兩位隊員,按下准許加入, 只要看到出現准許加入完成訊息,則完成建立隊伍及隊員加入隊伍流程。

| ● 右王辦単位結具石次發現季賽隊位成貝頁科興報石衣不付合時,取用該隊季賽員格 |     |
|----------------------------------------|-----|
| G English-Chinese-Japanese             | - 0 |
| C 0 0                                  |     |

| ⊖ 隊伍表現                                                   |        |                             |           |
|----------------------------------------------------------|--------|-----------------------------|-----------|
| 隊伍資訊                                                     |        | 我是第一名                       |           |
| 隊伍表現                                                     | >      | <b>隊長:</b> myteacher        |           |
| 管理隊伍 (限隊長使用)                                             |        | 隊伍描述: 我是傳奇                  |           |
| 修改隊伍寶料                                                   | $\geq$ | 指導老師: 王大明                   |           |
| 開除隊員                                                     | >      | <b>隊行</b> 人 题 : 3人 准許加入完成 ! |           |
| 更换隊長                                                     | >      | 瀏覧,,,,                      |           |
| 解散隊伍                                                     | >      |                             |           |
|                                                          |        | 申請入隊名單                      |           |
|                                                          |        | 欲加入成員名稱                     | 是否准許加入    |
|                                                          |        | mystudent_1                 | 准許加入 取消申請 |
|                                                          |        | 成績與排名                       |           |
|                                                          |        | (目前沒正在進行的比賽)                |           |
|                                                          |        | 過去的成績與排名                    |           |
| Copyright (C) 2002-2019 L Labs inc. All Rights Reserved. |        |                             |           |